Onslow County Schools Purchasing Dept
Online Purchasing Training

# Invoice & Payment Lookup – Option 22

1. Type "22" for Vendor PO Inquiry and press "enter".

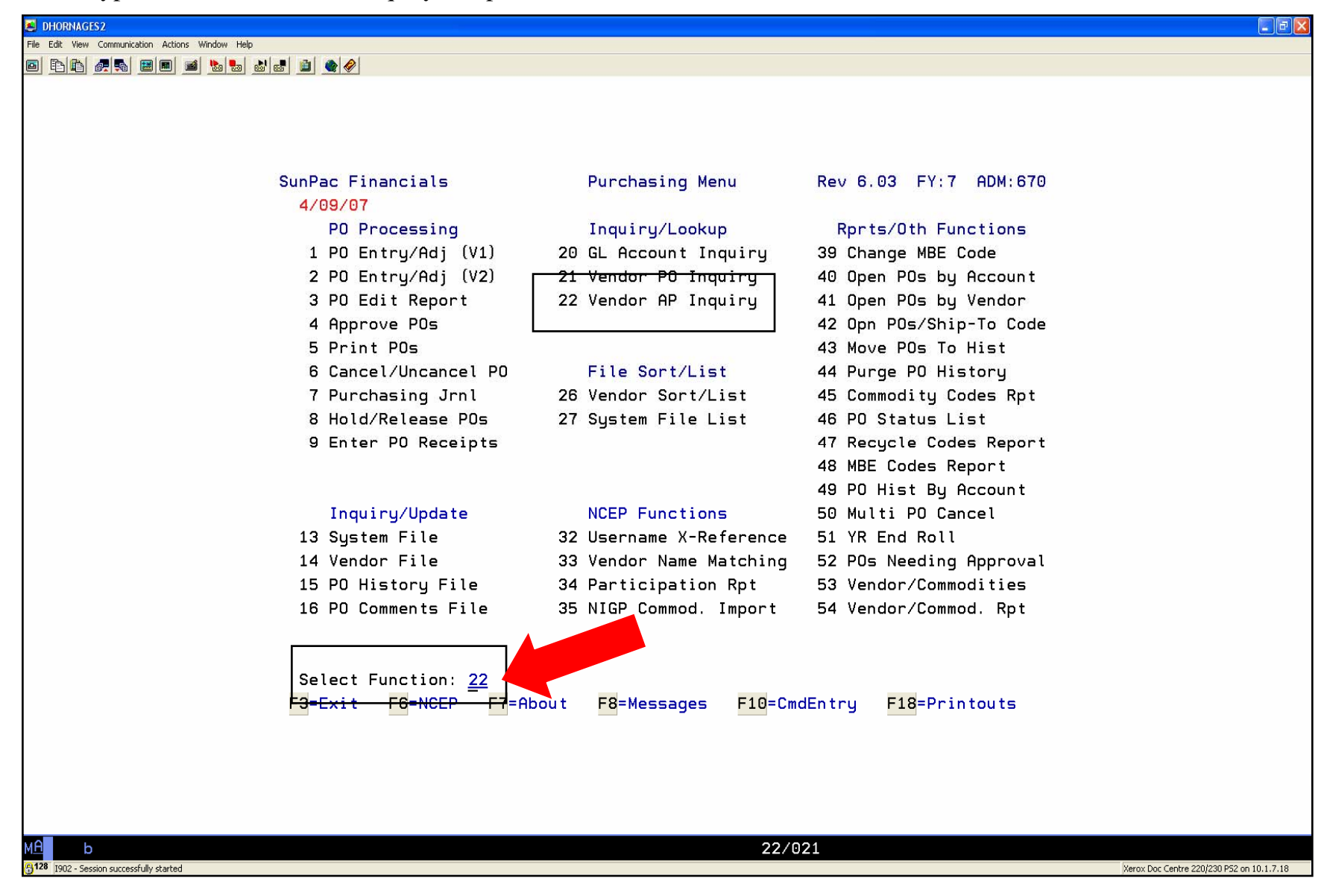

- The (C)losed Invoices are the invoices that have been paid and checks printed. The (O)pen Invoice are invoices that have been keyed into the AS400 and are waiting for the check to be printed on the next check printing schedule.
   <u>Note:</u> You will normally use the Default (C)losed Invoices when using this screen.
- 3. The current fiscal year is defaulted. Change the year if you need to go to the previous fiscal Year. (Example: "8" is current 2007/2008 year, "7" is the last fiscal year 2006/2007, etc)
- 4. Choose the option of how you want to lookup the invoice/payment and press "enter".

| Fig # Not Comparation Allow Web   SunPac Financials PO Vendor/Invoice Inquiry Rev 6.03 Fiscal YR: 7 Enter Type Of Invoices To View: <u>0</u> (0) pen Invoices (0) pen Invoices (0) pen Invoices (0) losed Invoices Enter Access Path: <u>2</u> 1. Invoice Number 2. Vendor / Invoice Number 3. Batch# / Vendor# 4. PO Lines Paid Enter Fiscal Year Code: <u>1</u> | 🛎 DHORNAGES2                                     |                                                                                                    |                       |  |
|----------------------------------------------------------------------------------------------------|--------------------------------------------------|----------------------------------------------------------------------------------------------------|-----------------------|--|
| SunPac Financials PO Vendor/Invoice Inquiry Rev 6.03 Fiscal YR: 7<br>Enter Type Of Invoices To View: <u>C</u><br>(0) pen Invoices<br>(C) losed Invoices<br>Enter Access Path: <u>2</u><br>1. Invoice Number<br>2. Vendor / Invoice Number<br>3. Batch# / Vendor#<br>4. PO Lines Paid<br>Enter Fiscal Year Code: <u>7</u>                                          | File Edit View Communication Actions Window Help |                                                                                                    |                       |  |
| Enter Type Of Invoices To View: C<br>(0) pen Invoices<br>(C) losed Invoices<br>Enter Access Path: 2<br>1. Invoice Number<br>2. Vendor / Invoice Number<br>3. Batch# / Vendor#<br>4. PO Lines Paid<br>Enter Fiscal Year Code: 7<br>F3=Exit                                                                                                    | SunPac Fin                                       | ancials PO Vendor/Invoice Inquiry                                                                                                    | Rev 6.03 Fiscal YR: 7 |  |
| F3=Exit                                                                                                    |                                                  | Enter Type Of Invoices To View: <u>C</u><br>(O)pen Invoices<br>(C)losed Invoices<br>Enter Access Path: <u>2</u><br>1. Invoice Number<br>2. Vendor / Invoice Number<br>3. Batch# / Vendor#<br>4. PO Lines Paid<br>Enter Fiscal Year Code: <u>7</u> |                       |  |
| MA 6 05/049                                                                                                    | <mark>F3</mark> =E×it                            | 05/0                                                                                                    | 249                   |  |

5. Type the vendor's number and press "enter"

| A DHORNAGES2                                     |                        |                                           |
|--------------------------------------------------|------------------------|-------------------------------------------|
| File Edit View Communication Actions Window Help |                        |                                           |
|                                                  |                        |                                           |
|                                                  |                        |                                           |
|                                                  |                        |                                           |
|                                                  |                        |                                           |
| SupPag Financials PO Vender/Inveige Induiru      | Poul 6 02 Eicest VP: 7 |                                           |
| Sunfac Financials Fo Vendor/Invoice Inquiry      | Rev 0.03 Fiscal IR. 7  |                                           |
|                                                  |                        |                                           |
|                                                  |                        |                                           |
| Enter Type Of Invoices To View: C                |                        |                                           |
| (O)pen Invoices                                  |                        |                                           |
| (C)losed Invoices                                |                        |                                           |
|                                                  |                        |                                           |
| Enter Access Path: 2                             |                        |                                           |
| 1. Invoice Number                                |                        |                                           |
| 2. Vendor / Invoice Number                       |                        |                                           |
| 3. Batch# / Vendor#                              |                        |                                           |
| 4. PO Lines Paid                                 |                        |                                           |
|                                                  |                        |                                           |
| Enter Fiscal Year Code: <u>7</u>                 |                        |                                           |
| Fatar Variate Numbers (01400                     |                        |                                           |
| Enter Vendor Number: <u>101496</u>               | (                      |                                           |
| Invoice Number:                                  | (optional)             |                                           |
|                                                  |                        |                                           |
|                                                  |                        |                                           |
|                                                  |                        |                                           |
| F3=Exit F6=Vendor Lookup F9=Prev Screen          |                        |                                           |
|                                                  |                        |                                           |
|                                                  |                        |                                           |
|                                                  |                        |                                           |
|                                                  |                        |                                           |
|                                                  |                        |                                           |
| MA b 17/04                                       | 4                      |                                           |
| 1902 - Session successfully started              |                        | Xerox Doc Centre 220/230 PS2 on 10.1.7.18 |

6. If you don't know the vendor number press the "F6 Key" to lookup the vendor.

| File Edit View Communication Actions Window Help               |                                           |
|----------------------------------------------------------------|-------------------------------------------|
|                                                                |                                           |
| SunPac Financials PO Vendor/Invoice In                         | quiry Rev 6.03 Fiscal YR: 7               |
| Enter Type Of Invoices<br>(O)pen Invoices<br>(C)losed Invoices | To View: <u>C</u>                         |
| Enter Access Path: 2                                           |                                           |
| 1. Invoice Number                                              |                                           |
| 2. Vendor / Invoi                                              | ce Number                                 |
| 3. Batch# / Vendo<br>4. PO Lines Paid                          | Γ#                                        |
|                                                                |                                           |
| Enter Fiscal Year Code:                                        | Z                                         |
| Enter Vendor Number: <u>10</u>                                 | 1496                                      |
| Invoice Number:                                                | (optional)                                |
| F3=Exit F6=Vendor Lookup F9=Prev Scr                           | een                                       |
| MA b                                                           | 17/044                                    |
| (1902 - Session successfully started                           | Xerox Doc Centre 220/230 PS2 on 10.1.7.18 |

- 7. Type the name of the vendor and press "enter"
- 8. "Y" is the default for "On Hold", "Registered", and "Unregistered"
- 9. "M" is the default for "(M)aster File" (NOTE: "(S)taging File" will not have any Invoices/Payments)

| 🐱 DHORNAGES2                                                                                                    |                                           |
|----------------------------------------------------------------------------------------------------|-------------------------------------------|
| File Edit View Communication Actions Window Help                                                                                     |                                           |
|                                                                                                    |                                           |
| VENDOR NUMBER LOOKUP<br>Enter> Vendor Short-Name: <u>BENDER</u> or<br>MBE Code: or Tax ID: or                                        |                                           |
| NCEP ID# /                                                                                                    |                                           |
| Show> On Hold? <u>Y</u> Registered? <u>Y</u> Unregistered? <u>Y</u><br>Visit Vendor (M)aster File or Vendor (S)taging File? <u>M</u> |                                           |
| F12=Cancel                                                                                                    |                                           |
|                                                                                                    |                                           |
|                                                                                                    |                                           |
| M⊡         b         16/076           B <sup>128</sup> 1902 - Session successfully started         16/076                            | Xerox Doc Centre 220/230 P52 on 10.1.7.18 |

- 10. Select the vendor, type the "sequence number" and press "enter"
- 11. Press "enter" again to view the invoices and payments for the vendor you chose.

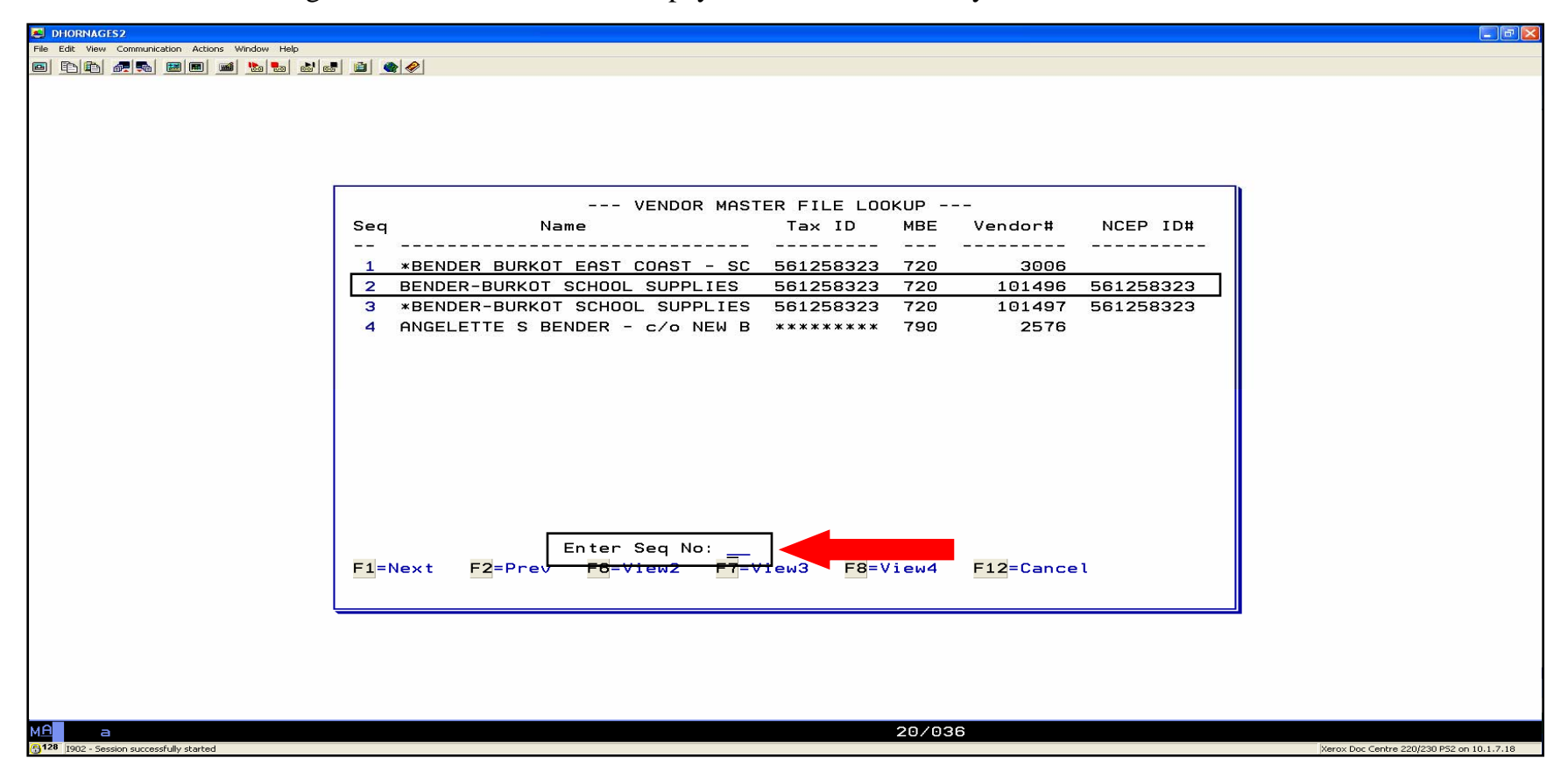

- **<u>NOTE</u>**: a. Invoice payment information for Registered E-Procurement Vendors is not transferred from the old vendor number to the new six digit E-Procurement vendor number.
  - b. All invoice payments for purchase orders will be paid to the vendor number listed on the printed PO.
  - c. Invoices can be paid to vendors that are on EP Hold.

#### Remember, vendor numbers that are put on HOLD will have an "\*" before the vendor name.

- 12. Select the Invoice/Payment number you wish to view, type the "sequence number" and press "enter".
- 13. Use the "F1 Key" to view the next set of invoice numbers for that vendor.

| HORNAGES2                                   |                                                                        |                                      |               |         |          |                |                                  |
|---------------------------------------------|------------------------------------------------------------------------|--------------------------------------|---------------|---------|----------|----------------|----------------------------------|
| Edit View Communication Actions Window Help |                                                                        |                                      |               |         |          |                |                                  |
| 1 1 1 1 1 1 1 1 1 1 1 1 1 1 1 1 1 1 1 1     | 1 🔷 🏈                                                                  |                                      |               |         |          |                |                                  |
|                                             |                                                                        |                                      |               |         |          |                |                                  |
|                                             |                                                                        |                                      |               |         |          |                |                                  |
|                                             |                                                                        |                                      |               |         |          |                |                                  |
|                                             |                                                                        |                                      |               |         |          |                |                                  |
| Sur                                         | nPac Financials PO Ve                                                  | endor/Invoi                          | ce Inquiry    |         | Rev 6.0  | 3 Fiscal YR: 7 |                                  |
| Cl                                          | losed Invoices                                                         | Invoic                               | e Summary     |         |          |                |                                  |
| Ve                                          | endor: 101496 BEN                                                      | IDER-BURKOT                          | SCHOOL SU     | PPLIES  |          | Page: 45       |                                  |
| ===                                         |                                                                        |                                      |               |         |          |                |                                  |
| Ln                                          | Invoice Number                                                         | Inv Date                             | Due Date      | FP Bat  | ch# Stat | Amount         |                                  |
|                                             | 139586                                                                 | 1/29/07                              | 1/29/07       | 7 01290 |          | 269 06         |                                  |
| 2                                           | 139588                                                                 | 1/29/07                              | 1/29/07       | 7 01200 | IS PAID  | 317 78         |                                  |
| 3                                           | 139594                                                                 | 1/29/07                              | 1/29/07       | 7 01290 | JS PAID  | 201.63         |                                  |
| 4                                           | 139595                                                                 | 1/29/07                              | 1/29/07       | 7 01290 | JS PAID  | 228.50         |                                  |
| 5                                           | 139599                                                                 | 1/29/07                              | 1/29/07       | 7 01290 | JS PAID  | 239,60         |                                  |
| 6                                           | 139644                                                                 | 1/29/07                              | 1/29/07       | 7 01290 | JS PAID  | 2.44-          |                                  |
| 7                                           | 139663                                                                 | 2/19/07                              | 2/19/07       | 8 ST021 | 907 PAID | 872.41         |                                  |
| 8                                           | 139676                                                                 | 2/05/07                              | 2/05/07       | 8 0205L | HS PAID  | 154.86         |                                  |
| 9                                           | 139686                                                                 | 2/05/07                              | 2/05/07       | 8 0205L | HS PAID  | 367.19         |                                  |
| 10                                          | 139689                                                                 | 3/12/07                              | 3/12/07       | 9 0312F | PAID     | 107.43         |                                  |
| 11                                          | 139695                                                                 | 2/19/07                              | 2/19/07       | 8 ST021 | 907 PAID | 229.86         |                                  |
| 12                                          | 139696                                                                 | 2/25/07                              | 2/25/07       | 8 02259 | PAID     | 211.35         |                                  |
| 13                                          | 139698                                                                 | 2/19/07                              | 2/19/07       | 8 ST021 | 907 PAID | 228.06         |                                  |
| 14                                          | 139700                                                                 | 2/19/07                              | 2/19/07       | 8 ST021 | 907 PAID | 265.89         |                                  |
| En t<br><mark>F1</mark> =                   | ter Line Number For M<br>=Next <mark>F2</mark> =Prev <mark>F3</mark> = | More Info:<br>Exit <mark>F5</mark> - | 1<br>Chg View | F9=Prev | Screen   |                |                                  |
| b                                           |                                                                        |                                      |               | 22/     | )36      |                | Varias Das Capitos 020/000 PC 10 |

14. To view the Invoice/Payment details, press "F5 Key" for a line summary.

| E DHORNAGES2                                     |                               |                          |                                           |
|--------------------------------------------------|-------------------------------|--------------------------|-------------------------------------------|
| File Edit View Communication Actions Window Help |                               |                          |                                           |
|                                                  |                               |                          |                                           |
|                                                  |                               |                          |                                           |
|                                                  |                               |                          |                                           |
|                                                  |                               |                          |                                           |
| SunPac Financials PO Vendor                      | /Invoice Inquiry              | Rev 6.03 Fiscal YR: 7    |                                           |
| Closed Invoices                                  | Invoice Header                |                          |                                           |
| Adm: 670 Vendor: 101496                          | 6 Invoice: 139586             | Occ-No: 000              |                                           |
|                                                  |                               |                          |                                           |
| Fiscal Period: 07 Invo                           | Dice Batch: 0129CJS           | Inv Amount: 269.06       |                                           |
| Invoice Date: 1/29/07                            | Due Date: 1/29/07             | Locked By:               |                                           |
| Mdse 252.05                                      |                               |                          |                                           |
| Discount: .00                                    | Percent: .00                  | Auto Dist: N             |                                           |
| Freight : .00                                    | Percent: .00                  | Auto Dist: N Income tax: |                                           |
| Sales tx: 17.01                                  | Percent: .00                  | Auto Dist: N .00         |                                           |
|                                                  |                               |                          |                                           |
| Prior Year :                                     | Over Budget : N               | Status: PAID             |                                           |
| Prior Period :                                   | Over \$ Limit : N             | lype: AP                 |                                           |
| Separate Check: N                                | Approvat Name:                | ,                        |                                           |
| Remit BENDER-BURKOT SCHOOL S                     | SUPPLIES                      | Audit Information:       |                                           |
| To: BENDER-BURKOT SCHOOL S                       | SUPPLY                        | User : DEBBIEB           |                                           |
| DEPT 184 PO BOX 30727                            |                               | Program: ACPXFR          |                                           |
| CHARLOTTE NC 28230-072                           | 27                            | Date : 2/02/07           |                                           |
|                                                  |                               | Time : 10:04:40          |                                           |
|                                                  |                               | Source Sys:              |                                           |
| F1=Next F2=Prev F3=Exit                          | <mark>F5</mark> =Line Summary | F9=Prev Screen =         |                                           |
|                                                  |                               | 1                        |                                           |
|                                                  |                               |                          |                                           |
|                                                  |                               |                          |                                           |
|                                                  |                               |                          |                                           |
| MA b                                             |                               | 23/078                   |                                           |
| မျို128 [1902 - Session successfully started     |                               |                          | Xerox Doc Centre 220/230 P52 on 10.1.7.18 |

- 15. This screen shows all the information you need regarding the invoice paid.
- 16. Use the "F9 Key" Previous Screen to move back to the previous screen and the "F3 Key" to exit the invoice/payment view completely.

| S DHORNAGES2                                                                                  | 3 🗙 |
|-----------------------------------------------------------------------------------------------|-----|
| File Edit Wew Communication Actions Window Help                                               |     |
|                                                                                               |     |
|                                                                                               |     |
|                                                                                               |     |
|                                                                                               |     |
| SunPac Financials PO Vendor/Invoice Inquiry Rev 6.03 Fiscal YR: 7                             |     |
| Closed Invoices Invoice Line Information                                                      |     |
| Adm: 670 Vendor: 101496 Invoice: 139586 Occ-No: 000 Line: 1                                   |     |
| Account: 1.5100.061.411.335.335.00 Invoice Desc: STATE INSTRUCTIONAL SUPPL                    |     |
|                                                                                               |     |
| Invoice Batch: 0129CJS Line Status : PAID Check Information:                                  |     |
| Check Batch : APCHK-0127                                                                      |     |
| Sales Tax Bat: Department : Number: 905822                                                    |     |
| Inc Tax Batch: Discountable: N Date : 2/02/07                                                 |     |
| PO No : 705521 Freightable : Y Amount: 269.06                                                 |     |
| PO Line : 1 Details? N Taxable : Y Voided: 0/00/00                                            |     |
| Ndee 1 252 05 1000 Elect N 50 Decc2 Hear 1 DEPRIER                                            |     |
| Mase : 252.05 1099 Flag: N FH Proc? USER : DEBIED                                             |     |
| Freight : 00 Addl Tax: 00 Date : 2/02/07                                                      |     |
| Sales tx: 17.01 Tax Accr: .00 Time : 10:04:40                                                 |     |
| Inc. tax: .00 ST% 4.25 CT% 2.50 LT% .00 EP# 263 / 000                                         |     |
|                                                                                               |     |
| UERS: Name: BENDER-BURKOT SCHOOL SUPPLIES                                                     |     |
| PR Account:                                                                                   |     |
| Install Pay Ind: EE-PR Ded Flag:                                                              |     |
|                                                                                               |     |
| F1=Next F2=Prev F3=Exit F5=P0 Line Info F9=Prev Screen                                        |     |
|                                                                                               |     |
|                                                                                               |     |
|                                                                                               |     |
|                                                                                               |     |
|                                                                                               |     |
| R128 1902 - Session successfully started Xerox Doc Centre 220/230 PS2 on 10.1.7.              | 18  |
| b 23/078<br>B 128 [502 - Session successfully started Kerox Doc Centre 220/230 PS2 on 10.1.7. | 18  |